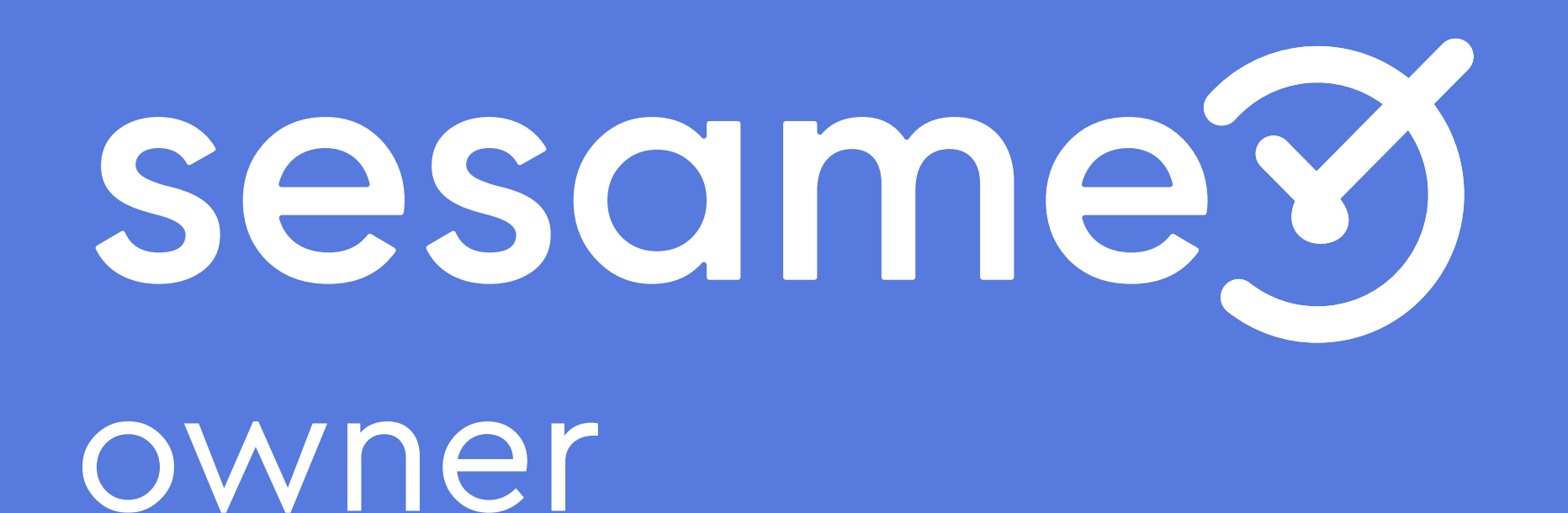

Configuración general, centros y automatizaciones

# Hola

Bienvenido/a a la versión PRO de Sesame, un software de control horario que permite fichar con un solo clic, hacer pausas, solicitar vacaciones y ausencias y mucho más. Se trata de una herramienta de gestión de equipos multifunción. ¿Quieres descubrir todo lo que puedes hacer con Sesame? Entonces ¡acompáñanos!

Cuando accedas por primera vez a la cuenta, encontrarás un **onboarding**. Este asistente te hará un tour por el panel y te ayudará en la configuración. No te preocupes, en este manual también te contamos cómo configurar Sesame paso a paso, por lo que puedes consultar tus dudas siempre que lo necesites.

# 1. Configuración

El apartado de configuración es el pilar fundamental de Sesame. Desde aquí podrás configurar todo lo relacionado con los horarios, vacaciones, ausencias, automatizaciones... Además de hacer las configuraciones generales relacionadas con departamentos, roles o centros de trabajo. ¿Empezamos?

#### Configuración general

Una vez dentro del panel web clicando en "Configuración", podrás:

- Modificar los datos generales de la empresa
- Restringir algunas funcionalidades
- Crear y gestionar los departamentos
- Asignar roles a empleados
- Crear grupos empresariales

## 1.1 Configuración general

### Configuración empresa

En este bloque podrás cargar el logo de tu compañía y personalizar algunas opciones. Así mismo podrás establecer el correo electrónico para las notificaciones relacionadas con la cuenta y configurar el idioma por defecto. ¿Tienes una **plantilla con empleados de** diferentes países? No te preocupes, aunque configures un idioma por defecto para la cuenta, luego cada empleado podrá modificar el idioma de su perfil.

| Configuración de la empresa                                                 |                              | Guardar cambios |
|-----------------------------------------------------------------------------|------------------------------|-----------------|
| Nombre de la compañía                                                       | Previsualización de logotipo |                 |
| Sesame Labs                                                                 |                              |                 |
| E-mail para notificaciones                                                  |                              |                 |
|                                                                             | <u> </u>                     |                 |
| Idioma                                                                      | 0                            |                 |
| Español 🗸                                                                   |                              |                 |
| Logotipo                                                                    |                              |                 |
| 🔀 Cambiar imagen                                                            |                              |                 |
| El archivo no puede ocupar más de 1mg.<br>Tamaño recomendado 500px x 300px. |                              |                 |
|                                                                             |                              |                 |

#### Departamentos

#### "Configuración" >> "Crear departamento"

Los departamentos te permitirán organizar a tus empleados. En esta sección podrás crear los distintos departamentos que tiene tu empresa. Una vez configurados te aparecerá un listado con el nombre del departamento, y clicando en "Empleados" podrás añadir a los usuarios que pertenecen a ese departamento. ¿Tienes trabajadores que tienen múltiples tareas en diferentes áreas o departamentos? Tranquilo, cada uno de tus empleados podrá pertenecer a tantos departamentos como sea necesario. Práctico ¿verdad?

#### Departamentos

Crea tus departamentos para filtrar usuarios y aplicar reglas por grupos de usuarios. Los departamentos son comunes a todos los centros.

| Departamentos  | Empleados  |
|----------------|------------|
| Programación   | <u>75</u>  |
| Diseño         | <u>12</u>  |
| Administración | <u>14</u>  |
| Comercial      | <u>169</u> |

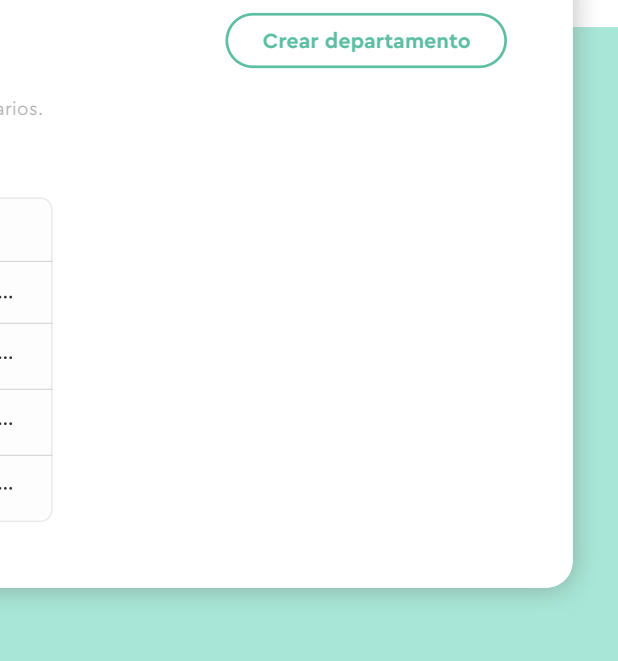

#### Roles

Los roles marcan la capacidad de cada uno de los usuarios para hacer cambios o modificaciones en la configuración de la empresa o sobre otros usuarios. Están creados por defecto y pueden ser asignados sin límite entre los empleados de la empresa. ¿Jugamos al quién es quién? A continuación, detallamos las funcionalidades de cada uno:

#### Propietario

Por defecto este rol estará asignado al creador de la cuenta. Podrá acceder a todas las funcionalidades y permisos, y tendrá la visibilidad total sobre los empleados de la cuenta. Es el único que tiene acceso a la parte de planes y configuración de la empresa.

#### **Administrador**

No tendrá acceso a los planes ni a la configuración de la empresa. Pero tendrá la misma visión sobre los empleados que el propietario.

#### RRHH

Este rol está pensado para la validación de solicitudes, tanto de vacaciones como de fichajes.

#### Administrador de departamento

Con este rol, los empleados podrán crear nuevos usuarios y asignarles los horarios. También resolverá incidencias y solicitudes sobre los equipos que administre.

#### Administrador de centro

Este usuario tendrá los mismos permisos que el de departamento pero sobre los centros de trabajo que tenga asignados.

#### Usuario

Por defecto, todos los empleados, a excepción del primer propietario, se crearán con este rol. Los usuarios únicamente podrán fichar, hacer solicitudes de vacaciones y ausencias e imputar tiempos a tareas y proyectos.

#### "Configuración" >> "Roles" >> Clica en "+" que aparece en la columna "Empleado"

Al lado de cada uno, aparece el símbolo "+". A continuación deberás seleccionar en el listado los empleados a los que le vas a asignar ese rol y sobre qué departamentos.

En caso de querer que el rol sea asignado a todos los departamentos, bastará con clicar en **"Todos los departamentos"** y a continuación en **"Aplicar Rol"**. Así de fácil y sencillo es crear roles asociados a diferentes áreas y departamentos.

#### Convenios

#### "Configuración" >> "Convenios" >> "Crear convenio"

Desde aquí podrás configurar los diferentes acuerdos laborales que hay en tu empresa y aplicarlos a tus empleados de forma sencilla ¡Crea tantos como sean necesarios! Añade un convenio, indicando el nombre su código y el total de horas anuales. Una vez creado podrás asignárselo a los empleados que le corresponda.

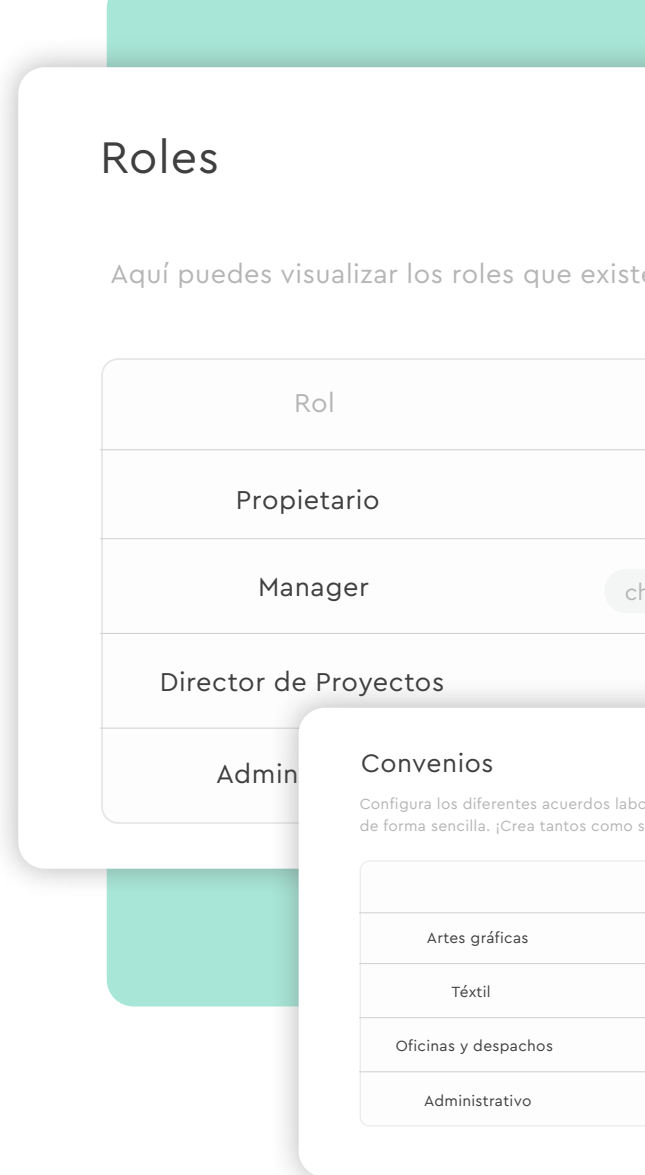

| ten y quién los ti                               | ene asignac           | dos.     |           |               |   |
|--------------------------------------------------|-----------------------|----------|-----------|---------------|---|
| Permisos                                         |                       | Em       | pleados   |               |   |
| all                                              |                       |          | <u>75</u> |               |   |
| check vacation                                   |                       |          | <u>12</u> |               |   |
| project                                          |                       |          | <u>14</u> |               | Ц |
| oorales que hay en tu empres<br>sean necesarios! | a y aplícalos a tus e | mpleados | С         | rear convenio |   |
| Horas anuales                                    | Empleados             |          |           |               |   |
| 1740 h                                           | <u>75</u>             | •••      |           |               |   |
| 1740 h                                           | <u>12</u>             |          |           |               |   |
| 1740 h                                           | <u>14</u>             | •••      |           |               |   |
| 1740 h                                           | <u>169</u>            |          |           |               |   |
|                                                  |                       |          |           |               |   |

### Permisos

#### "Configuración" >> "Roles" >> Clic en "añadir convenio"

Desde aquí puedes configurar algunas opciones relacionadas con la visualización de información entre los empleados para adaptarlo a lo que tu empresa necesita. Puedes activar/ desactivar las siguientes opciones:

- Who is in? que permite mostrar el estado de cada empleado (on, out, pause..)
- Timeline que permite ver una cronología de todos los fichajes de la empresa
- Habilitar el calendario de vacaciones y ausencias para que los empleados puedan conocer la disponibilidad del resto de plantilla.

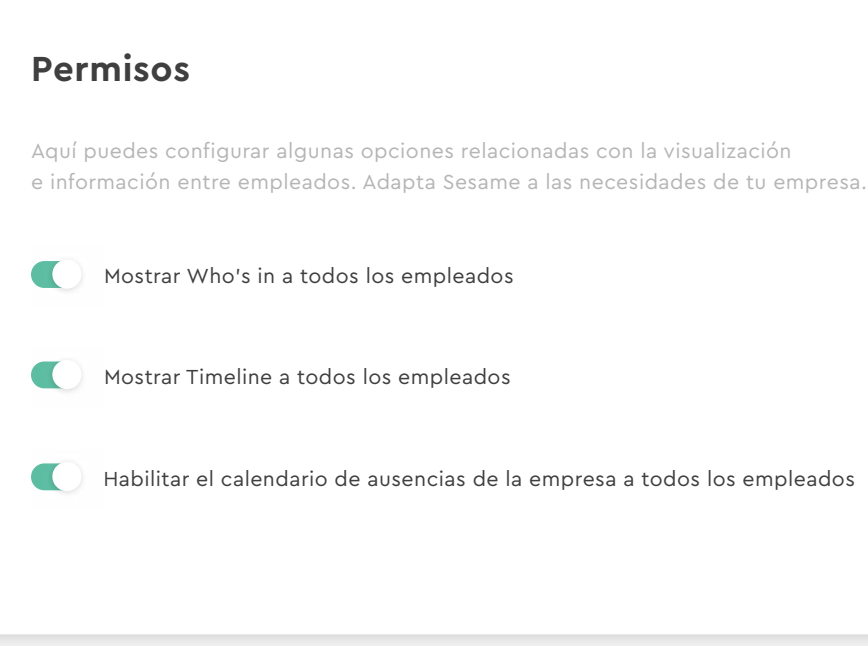

**Guardar cambios** 

### **1.2 Centros**

#### Centros

#### "Configuración" >> "Centros" >> "Añadir centro"

¿Tu empresa tiene varias oficinas o sedes ubicadas en diferentes puntos del mundo? Con Sesame puedes indicar cada uno de los centros de trabajo, podrás elegir el nombre, localizar el centro y elegir una zona horaria. Una vez creado, aparecerá localizado en el mapa y tendrás toda la información de cada centro.

#### ¿Cómo añadir empleados a centros?

#### "Configuración" >> "Centros" >> Clicar en columna "Empleados"

¿Te falta añadir algunos miembros de una oficina? Para añadir empleados a un centro tan solo tienes que ir a la columna de empleados y hacer clic sobre el número que visualices. Selecciona aquellos empleados del desplegable que quieras asignar y por último haz clic en **"Asignar empleados"**.

Berlín, Tokio, París, Barcelona... ¡O en cualquier parte del mundo!

0

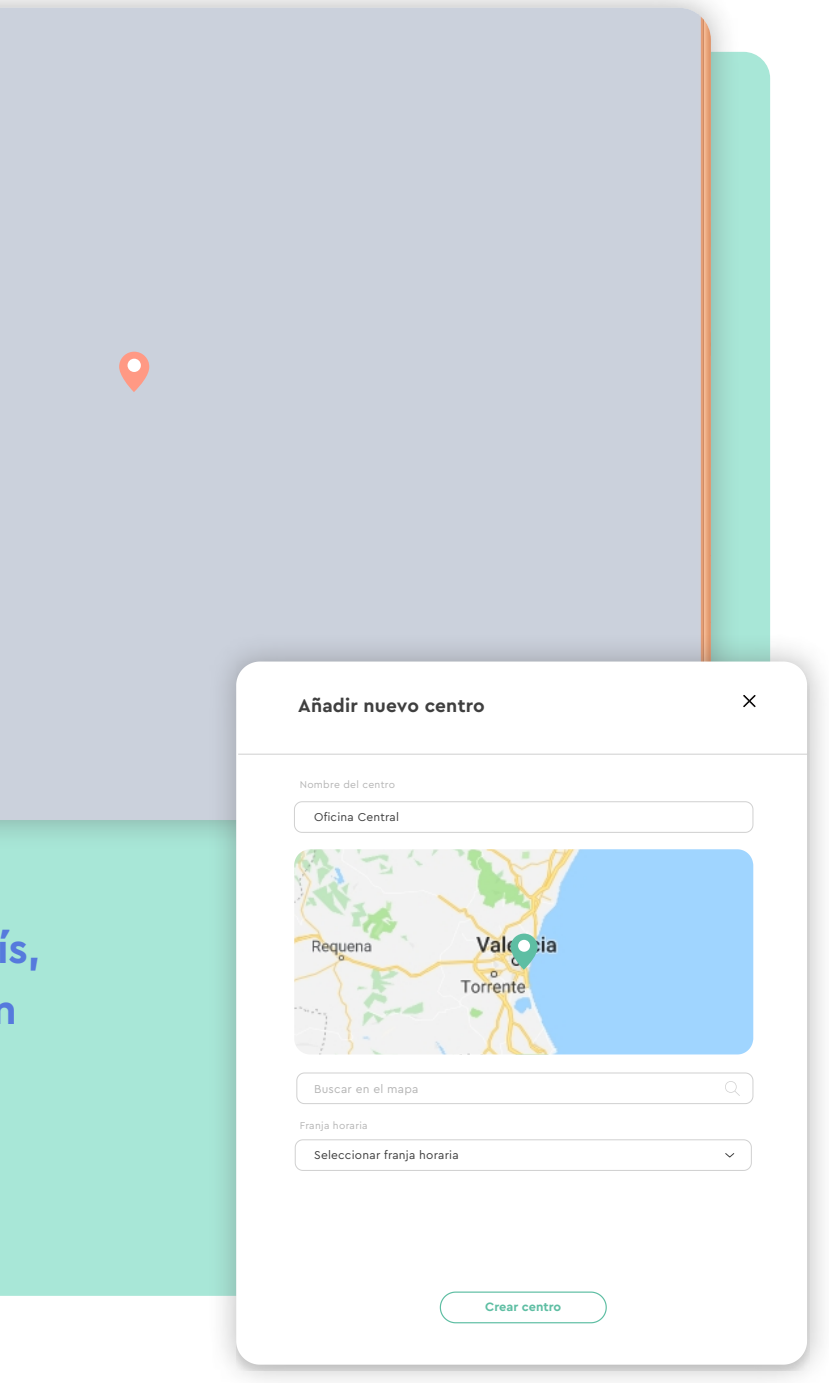

## 2. Automatizaciones

#### "Configuración" >> "Automatizaciones"

Las automatizaciones están pensadas para facilitar y agilizar la gestión tanto para empleados como para administradores. Se pueden definir de forma general para todos los empleados o por departamento. En caso de necesitarlo, podrás hacer modificaciones sobre las alertas y automatizaciones personalizadas a cada empleado.

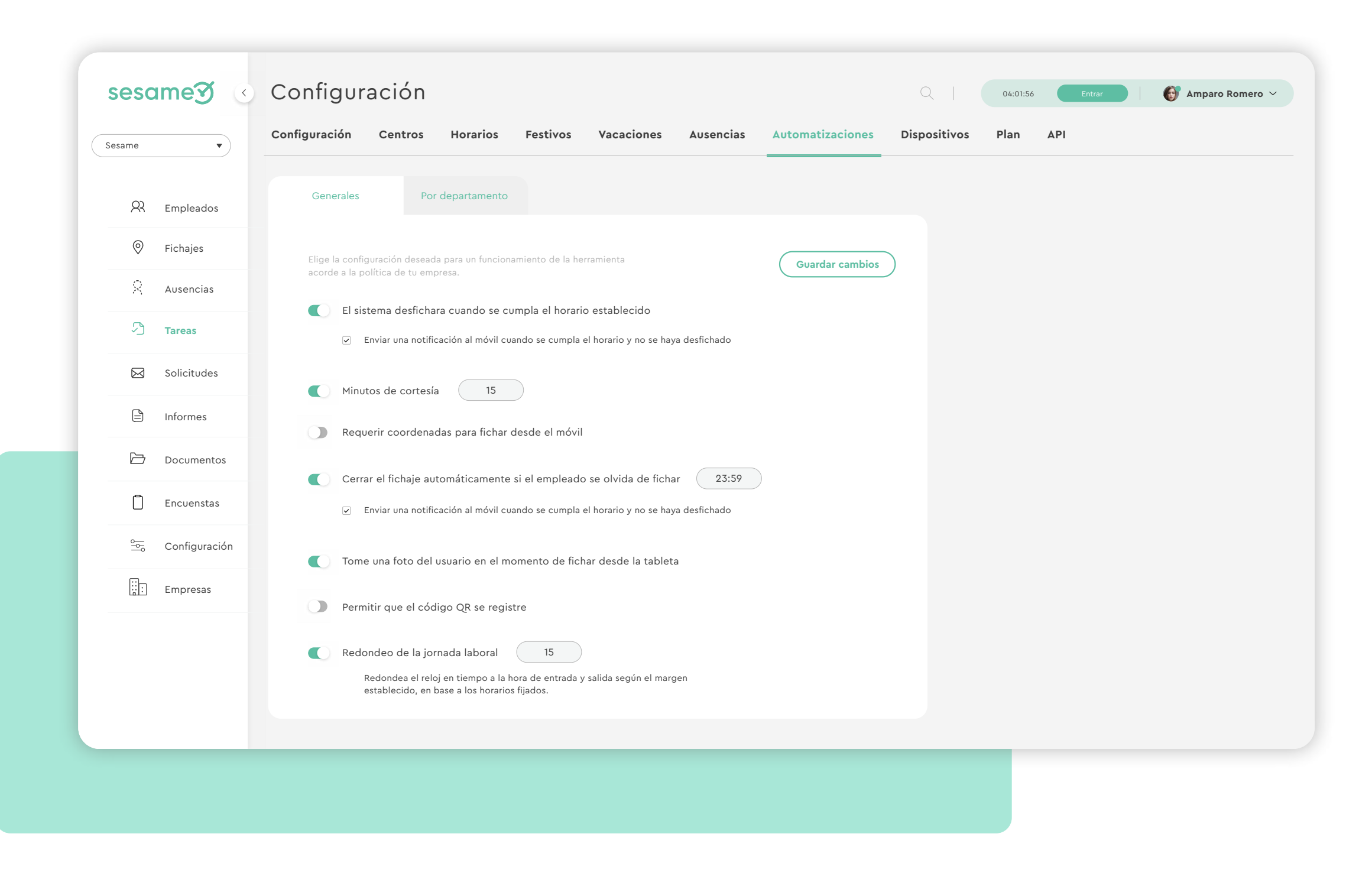

#### 1. Fichaje automático

El sistema desfichará cuando se cumpla el horario establecido. Es un cierre automático que funciona de acuerdo a la jornada laboral establecida. El empleado únicamente tendrá que fichar la entrada, el fichaje de salida lo hará automáticamente el sistema por lo que el contador dejará de contabilizar en ese momento.

#### 2. Minutos de cortesía

Es el margen de tiempo que los empleados tienen para registrar su inicio de jornada. Pasado ese tiempo, si el empleado no ha fichado el sistema avisará a los administradores indicando que ese usuario no ha fichado.

#### 3. Requerir coordenadas para fichar desde el móvil

Podrás elegir si el fichaje se geolocaliza o no. En cualquier caso, nunca se hará un rastreo del empleado.

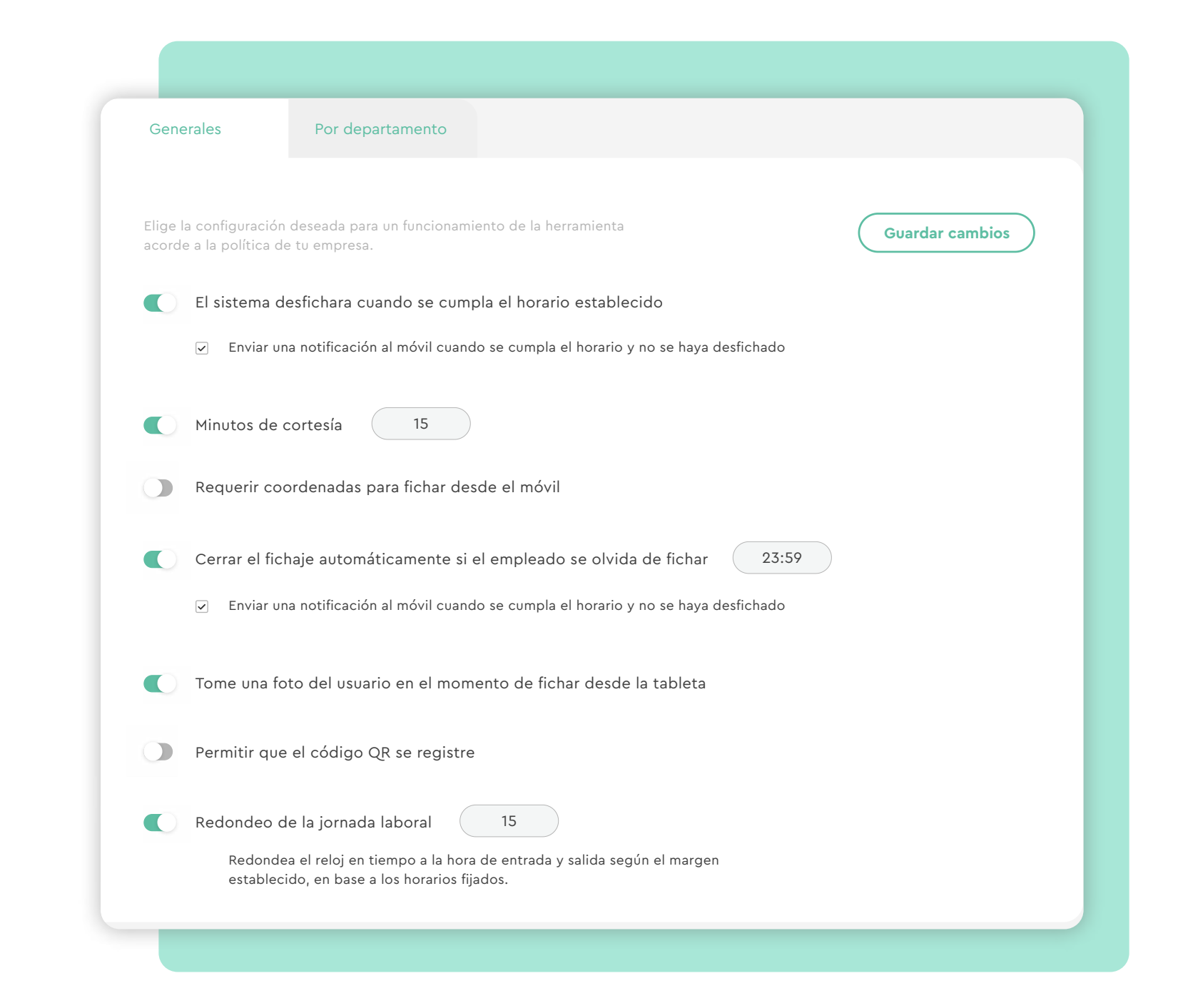

### ¿Qué tipos de automatizaciones tiene Sesame?

#### 4. Cerrar el fichaje automáticamente si el empleado se olvida de fichar

En caso de que los empleados olviden fichar el sistema hará una incidencia a la hora que tu elijas. Luego tendrán la posibilidad de solicitar la hora de salida.

#### 5. Realizar foto al usuario al realizar un fichaje con la tablet

Requerir que se realice una fotografía del empleado al fichar a través de un dispositivo tablet.

#### 6. Código QR para fichar

Permite a tus empleados realizar fichajes a través de un código QR.

#### 7. Validación de fichajes

Se activa para que los usuarios reciban por correo electrónico el reporte de horas trabajadas. Una vez lo reciban, podrán validarlo o pedir que se hagan modificaciones sobre las horas incorrectas.

#### 8. Redondeo de la jornada

Redondee el reloj a tiempo a la hora de entrada y salida según el margen establecido, basado en los horarios fijos.

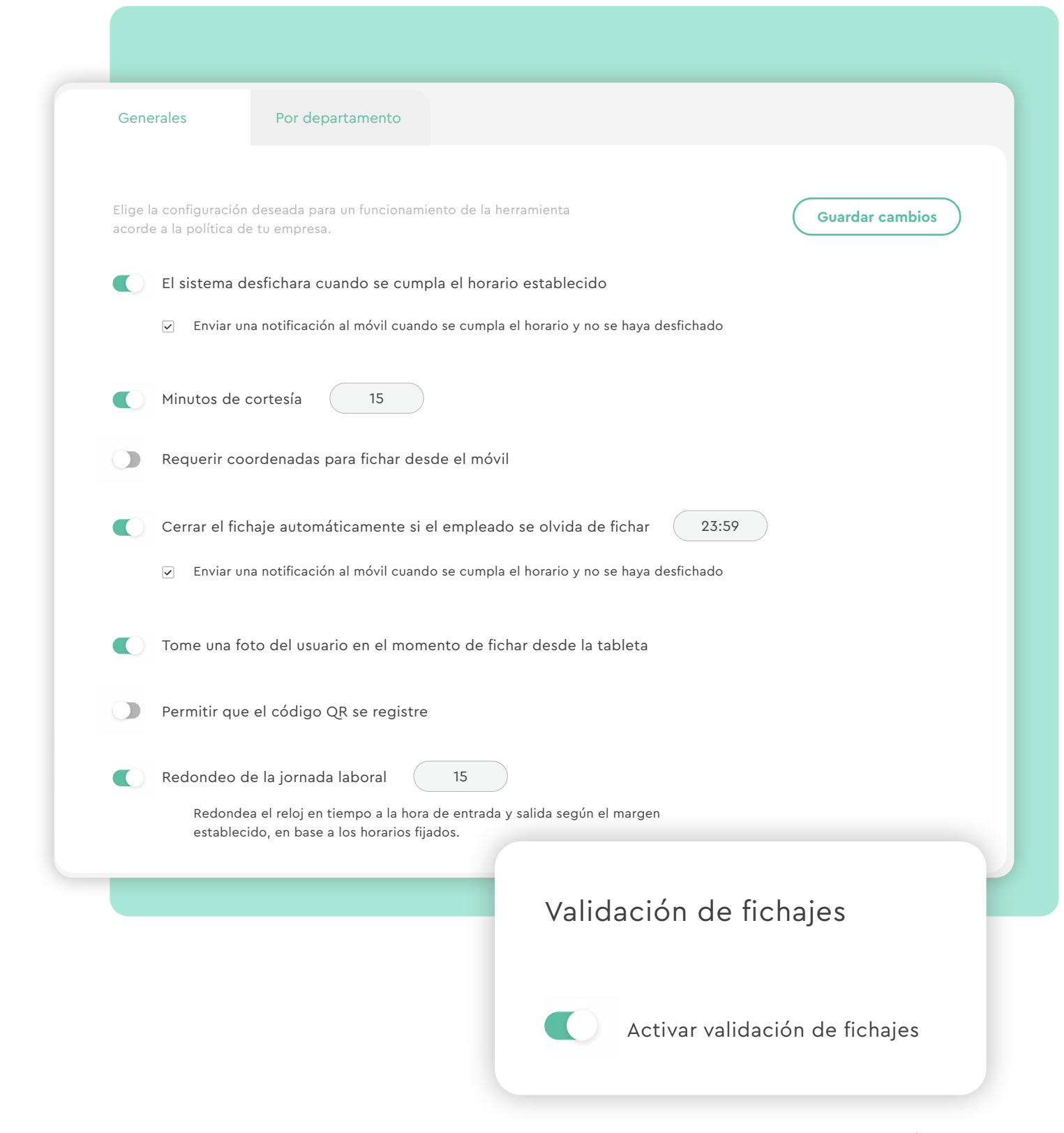

# El tiempo está en tus manos!

Esperamos que disfrutes de tu experiencia con Sesame.

¿Tienes más dudas o inquietudes? Puedes consultar nuestro helpcenter, ¡en él tenemos muchísimas cuestiones resueltas! https://help.sesametime.com/

Y si no es suficiente o quieres ponerte en contacto con nosotros, escríbenos a soporte@sesametime.com o llámanos al 96 062 73 51

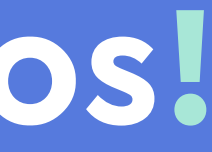